## Taller Asesoría para la redacción de la tesis

INSTRUCTIVO

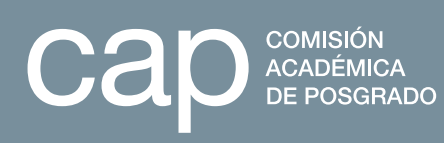

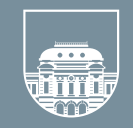

UNIVERSIDAD DE LA REPÚBLICA URUGUAY

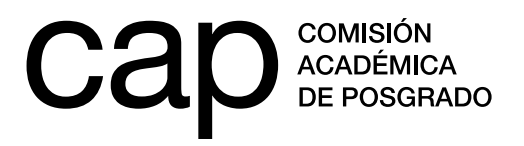

## INSTRUCTIVO PARA LA POSTULACIÓN AL TALLER ASESORÍA PARA LA REDACCIÓN DE LA TESIS

## Postulaciones

 Las postulaciones se realizan en línea a través de la página web: http://postulaciones.udelar.edu.uy. En caso de tener un usuario, debe ingresar con su correo electrónico y clave. Si no recuerda su clave, podrá recuperarla ingresando en el enlace *Olvidé la clave*. Si no cuenta con un usuario, ingrese en *Registrar persona*.

| ca                             | COMISIÓN<br>ACADÉMICA<br>DE POSGRADO                |
|--------------------------------|-----------------------------------------------------|
| Tristán N                      | arvaja 1513/101;                                    |
| C.P.: 11200;                   | Montevideo; Uruguay                                 |
| (+598) 24018662, 24082337, 24  | 004961 <u>postulaciones@posgrados.udelar.edu.uy</u> |
| Por consultas por favor diríja | se al foro de preguntas y respuestas                |
| Inic                           | o de sesión                                         |
|                                |                                                     |
| correo                         |                                                     |
| electrónico                    |                                                     |
| clave                          |                                                     |
|                                | NGRESAR                                             |
| Gr                             | Olvidé la clave                                     |
| 2                              | Registrar persona                                   |
| C                              | Ayuda                                               |

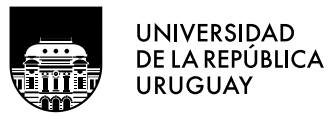

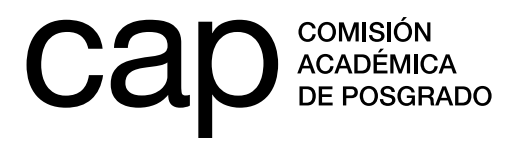

**2.** Al registrar un usuario deberá completar obligatoriamente los campos marcados con asterisco rojo.

|                                                                                                    | C                                        |                            | 0                          |                  |  |  |  |
|----------------------------------------------------------------------------------------------------|------------------------------------------|----------------------------|----------------------------|------------------|--|--|--|
|                                                                                                    | т                                        | ristán Narvaia 1513/101:   |                            |                  |  |  |  |
|                                                                                                    | C.P.:                                    | 11200; Montevideo; Urugu   | Jay                        |                  |  |  |  |
|                                                                                                    | (+598) 24018662, 24082                   | 337, 24004961 postulacione | es@posgrados.udelar.edu.uy |                  |  |  |  |
|                                                                                                    | Por consultas por favo                   | r dirítaco al foro do pro  |                            |                  |  |  |  |
|                                                                                                    | For consultas por lavo                   | il dinjase al loro de pre  | <u>juntas y respuestas</u> |                  |  |  |  |
|                                                                                                    | Registro de personas                     |                            |                            |                  |  |  |  |
| Las credenciales para el acceso al sistema serán la dirección de correo electrónico y la clave aquí ingresados, los cuales pueden ser modificados cada vez que lo considere apropiado.<br>En caso de olvidar la clave, el procedimiento para asignar una nueva le será enviado a la dirección de correo electrónico. |                                          |                            |                            |                  |  |  |  |
| Registro de datos personales                                                                                                    |                                          |                            |                            |                  |  |  |  |
| País de emisión del documento*<br>Tipo de documento*<br>Número de documento*                                                                                                    | Uruguay<br>¢<br>Cédula de Identidad<br>¢ |                            |                            |                  |  |  |  |
| Nombres*                                                                                                    |                                          | Primer apellido*           |                            | Segundo apellido |  |  |  |
| Sexo                                                                                                    | Femenino \$                              |                            |                            |                  |  |  |  |
| Correo electrónico*                                                                                                    |                                          |                            |                            |                  |  |  |  |
| Clave (mínimo 6 caracteres) *                                                                                                    |                                          |                            |                            |                  |  |  |  |
| Verificación clave*                                                                                                    |                                          |                            |                            |                  |  |  |  |
| Los campos marcados con * son obligatorios                                                                                                    |                                          |                            |                            |                  |  |  |  |
| Enviar Cancelar                                                                                                    |                                          |                            |                            |                  |  |  |  |

**3.** Una vez registrado, podrá acceder a la página principal de este sitio. En esta página tendrá acceso a un menú situado en la barra lateral, ubicada a la izquierda de la pantalla. En ese menú encontrará el subtítulo **Datos generales**, donde podrá ingresar los cargos que ocupa en la Udelar (en caso de contar con alguno). Esta información será tomada en cuenta en su postulación, por lo que se recomienda completarla correctamente.

| Tristán Narvaja 1513/101;                         | Tristán Narvaja 1513/101;                                                 |
|---------------------------------------------------|---------------------------------------------------------------------------|
| C.P.: 11200; Montevideo; Uruguay                  | C.P.: 11200; Montevideo; Uruguay                                          |
| (+598) 24018662, 24082337,                        | (+598) 24018662, 24082337, 24004961 postulaciones@posgrados.udelar.edu.uy |
| 24004961<br>postulaciones@poserados.udelar.edu.uv | Por consultas por favor diríjase al foro de preguntas y respuestas        |
| Por consultas por favor diríjase al               | Ingreso/actualización de cargos en la Udelar                              |
| oro de preguntas y respuestas                     |                                                                           |
| Menú principal                                    | cargos que ocupa actualmente                                              |
| Datos generales                                   | tipo de carga fecha de                                                    |
| Modificación de datos personales                  | cargo* horaria* vencimiento*                                              |
| Cargos que ocupa en la Udelar                     |                                                                           |
| Cambiar clave de acceso                           | Los campos marcados con * son obligatorios                                |
|                                                   | Grabar Cancelar                                                           |
| Tables de seferende                               |                                                                           |

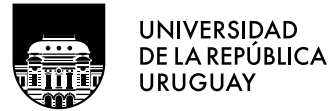

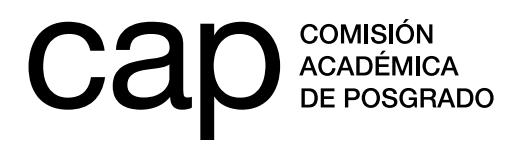

4. En la misma barra lateral encontrará otro apartado titulado Información de convocatorias, en el que se encuentra el epígrafe Convocatorias abiertas (1). En él tendrá acceso al formulario de postulación. Para presentar su candidatura debe pulsar el ícono de la columna acciones (2).

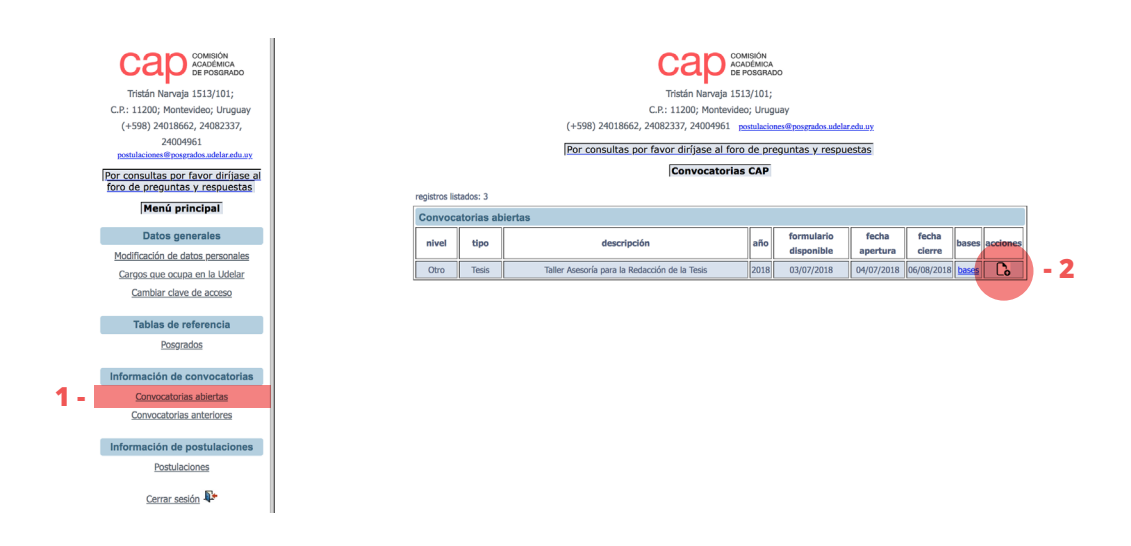

**5.** En su postulación encontrará que hay campos con opciones desplegables entre las cuales deberá elegir la que corresponda en su caso. Si al momento de postular se encuentra percibiendo alguna beca de posgrado, deberá ingresar en *agregar fila* para añadir esta información. Todos los campos marcados con asterisco rojo son obligatorios.

|                                                                           |                     | Tristán Narvaja 1513/101;                                 |  |  |  |
|---------------------------------------------------------------------------|---------------------|-----------------------------------------------------------|--|--|--|
|                                                                           | c                   | C.P.: 11200; Montevideo; Uruguay                          |  |  |  |
|                                                                           | (+598) 24018662, 24 | 4082337, 24004961 postulaciones@posgrados.udelar.edu.uy   |  |  |  |
| Por consultas por favor diríjase al foro de preguntas y respuestas        |                     |                                                           |  |  |  |
|                                                                           |                     |                                                           |  |  |  |
|                                                                           | I                   |                                                           |  |  |  |
| Taller Asesoría para la Redacción de la Tesis, 2018, segunda convocatoria |                     |                                                           |  |  |  |
|                                                                           |                     |                                                           |  |  |  |
| Área principal de actuación*                                              | (seleccione) \$     |                                                           |  |  |  |
| Nivel académico de posgrado en curso*                                     | (seleccione) \$     |                                                           |  |  |  |
| Servicio donde realiza el posgrado*                                       | (seleccione) \$     | Nombre del programa de posgrado en curso* (seleccione) \$ |  |  |  |
| Fecha de inicio*                                                          | mm/aaa              |                                                           |  |  |  |
|                                                                           |                     |                                                           |  |  |  |
| Becas de posgrado usufructuadas* (para este u otro posgrado)              |                     |                                                           |  |  |  |
| financiador inicio (mm/aaaa)                                              | fin (mm/aaaa)       | agregar fila                                              |  |  |  |

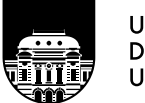

UNIVERSIDAD DE LA REPÚBLICA URUGUAY

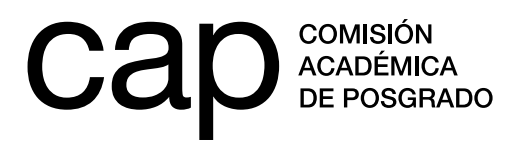

- 6. También encontrará campos que se completan ingresando texto, estos son: Título de la tesis, Capítulos trabajados hasta el momento, Carta de motivación y Nombre completo/número de documento del tutor. Verifique el número máximo de palabras para cada campo.
- 7. Si desea completar parcialmente el formulario para trabajar en él en otra ocasión, deberá ingresar en *Grabar parcial*. No obstante, si desea finalizar la postulación y enviarla para ser evaluada, deberá ingresar en *Finalizar postulación*. No serán consideradas las candidaturas que no hayan sido enviadas a través de *Finalizar postulación*. Asegúrese de haber finalizado postulación antes de la fecha y horario limites del periodo de inscripción.
- Al Finalizar postulación se le presentará una vista de todos los datos ingresados. Allí podrá presionar los enlaces Confirmar finalizar postulación o Volver al formulario de postulación para realizar cambios.
- 9. En el caso de elegir Confirmar finalizar postulación se le presentará una confirmación como la siguiente. En el caso de no recibir tal confirmación deberá comunicarse con la CAP a través del correo postulaciones@posgrados.udelar. edu.uy para verificar que su candidatura fue recibida.

| Su postulación ha sido registrada, en breve recibirá un correo electrónico de confirmación |
|--------------------------------------------------------------------------------------------|
| Aceptar                                                                                    |

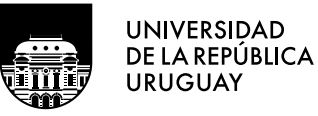